# 第八天 创建网站和切图

今天学习《十天学会 web 标准(div+css)》的最后一个章节,本章节把前面学习的零碎内 容串联起来,组织成一个网站,将根据本人这些年来的从业经验,从建立站点到一个完整的 div+css 网页的完成,整个流程下来,希望能对各位有所帮助。由于本节内容较多,将分三部 分来讲解。

- 建立站点
- 结构分析
- 搭建框架
- 切割效果图
- 布局页面——头部和导航
- 布局页面——侧边栏
- 布局页面——主体部分
- 底部和细节调整
- 相对路径和相对于根目录路径

一、建立站点

前面的课程都是零碎讲解一些相关知识,那么要做一个网站,首先需要建立一个站点。那 么什么是站点,为什么要建立一个站点呢?因为网站不同于其它文件,比如一个图片,放到哪 个盘哪个目录下都可以访问。而网站是许多文件相互关联的,所以要专门一个目录把它们分门 别类存放起来。如果搞过视频编辑的朋友都知道,需要先建立一个工程,把原始的视频文件、 图片素材分类放好,也是这个道理。下面以在D盘建立一个jiaocheng文件夹为例,在 dreamweaver(简称DW)里创建一个站点指向这个文件夹,然后在目录下新建 images 文件夹、 css 文件夹等把各类文件分别存放起来。

| 命令(C)     | 站点(S)          | <u> 窗□(W)</u>                 | 帮助(H)     |       | Q 🗸     |       |
|-----------|----------------|-------------------------------|-----------|-------|---------|-------|
| dd t      | 新發             | 聿站点(N)                        |           |       |         | >     |
| 10.html > | 管理             | 里站点(M)                        |           |       |         |       |
|           | 获取             | 凤(G)                          |           | C     | trl+Shi | ft+D  |
| · · ·     | 取出             | Ц(C)                          |           | Ctrl+ | Alt+Shi | ft+D  |
|           | 上作             | 专(P)                          |           | C     | trl+Shi | ft+U  |
|           | 存回             | ∃(I)                          |           | Ctrl+ | Alt+Shi | ft+U  |
|           | 撤消<br>显示<br>在站 | 肖取出(U)<br>天取出者(B).<br>占点定位(L) | aa2       |       |         |       |
|           | 报告             | 붘(T)                          |           |       |         |       |
|           | 站点             | 点特定的代码                        | 强示(S)     |       |         |       |
|           | 同步             | ৮站点范围(Ζ                       | <u>z)</u> |       |         |       |
|           | 检查             | 管站点范围的                        | 的链接(W)    |       | Ctr     | rl+F8 |
|           | 改多             | 这站点范围的                        | 的链接(K)    |       |         |       |
|           | 高編             | 及(A)                          |           |       |         | •     |

| 站点设置对象 jiaocheng                                |                                                                                                    |
|-------------------------------------------------|----------------------------------------------------------------------------------------------------|
| 站点设置对象 jiaocheng<br>站点<br>服务器<br>版本控制<br>▶ 高级设置 | Dreamweaver 站点是网站中使用的所有文件和资源的集合。Dreamweaver<br>站点通常包含两个部分:可在其中存储和处理文件的计算机上的本地文件<br>夹,以及可在其中将相同文件发布到 Web 上的服务器上的远程文件夹。<br>您可以在此处为 Dreamweaver 站点选择本地文件夹和名称。<br>站点名称: jaocheng<br>本地站点文件夹: D:\jiaocheng\ |
|                                                 | 帮助 保存 取消                                                                                                    |

保存后,一个站点就建立起来了,我用的是 DW cs5 版本,不同版本界面有所不同。如果 要连接 FTP,需要设置服务器选项(后面会涉及到)。站点建立好后,我们先建立一个 images 和 css 文件夹,分别用来存放图片和 css 文件。直接在 windows 的资源管理器下建立或者在 dw 里建立都是可以的;在 dw 建立需要在文件面板列表的根目录上点击右键,选择新建文件夹后 更改名字即可。

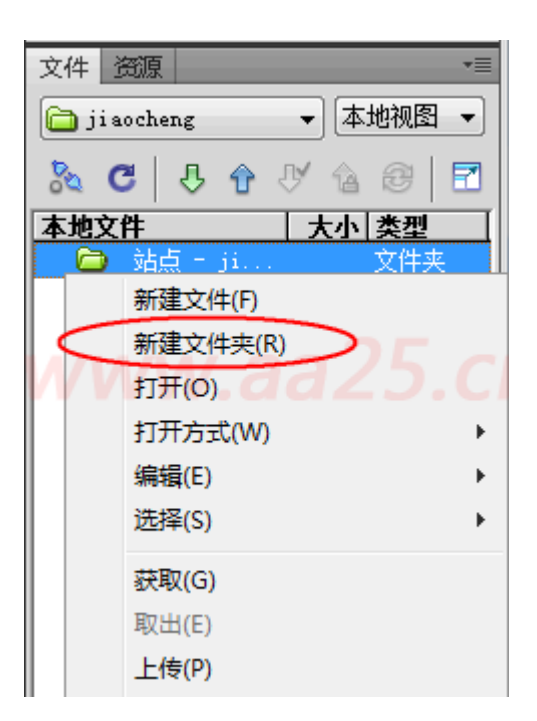

## 二、结构分析

创建完站点后,就需要对页面结构进行分析了,根据效果图,分析页面分为几大块,该怎 么布局更合理。下面这个图是我做的一个企业网站的模板,虽然不怎么好看,但目的是把前边 学的东西全都给串起来,让大家掌握各种情况的处理方法,先看下效果图及在网页中显示的样 式:

|                                                                                                    |                                                                                                    |                                             | 招名                                                                                   | の 品式                                                                                                | の意識                                                                                                    |
|----------------------------------------------------------------------------------------------------|----------------------------------------------------------------------------------------------------|---------------------------------------------|--------------------------------------------------------------------------------------|----------------------------------------------------------------------------------------------------|----------------------------------------------------------------------------------------------------|
| 首页 企业新闻 企业部                                                                                                    | 6介 产品展厅                                                                                                    | 企业历史                                        | 招商加盟                                                                                 | 网上下单                                                                                                | 联系我们                                                                                                    |
| 企业动态 领导活动 产品资                                                                                                    | 亂 通知公告                                                                                                    |                                             |                                                                                      | CLARK CONTRACT                                                                                      |                                                                                                    |
|                                                                                                    | 定位层始<br>看到过很多这样的广告<br>动奈时广告随之动亲。<br>> 纯CSS实现三列ITU<br>> 并THL元素的II和H。<br>> 完美兼音:46, i+7,<br>> IIV+CSS实现放大i<br>> javascript为FF | ASE AND AND AND AND AND AND AND AND AND AND | 前可见屏<br>方块图片广告, 拖动<br>的下方或上方。对<br>09-1<br>-透明诗镜 09-1<br>09-0<br>09-0<br>09-0<br>09-0 |                                                                                                    | <ul> <li>内</li> <li>         · 酒音业务:         · 酒音数字中結         · 酒音业务:         ·   ·        ·</li></ul>                 |
| 前 商户登录 个 个人登录                                                                                                    | > 實影到利率3元四%6%                                                                                                    | 2218, 55康合版                                 | 07*3                                                                                 | ·····································                                                               | ×                                                                                                    |
| <i>j</i> = 2 + 2 + 2 + 2 + 2 + 2 + 2 + 2 + 2 + 2                                                                                                    | 产品名称<br>注图是产品名称                                                                                                    | 298.7884W                                   | 5-848<br>2010<br>2010                                                                | <ul> <li>2 最新</li> <li>○ 该产<br/>产品</li> <li>市 (注)</li> <li>○ 市</li> <li>○ 市</li> <li>○ 市</li> </ul> | 出的这个产品如何使用?<br>品采用全新的技术,较上一<br>有预的"跃,功能上增强了<br>,使用方法更加清便<br>出的这个产品如何使用?<br>品采用全新的技术,较上一<br>出的这个产品如何使用?<br>品采用全新的技术,较上一 |
| □ 企业历史                                                                                                    | ○更多 □ 招商力                                                                                                    | D盟                                          | 01                                                                                   | 19 10 10 10 10 10 10 10 10 10 10 10 10 10                                                           | 品的这个产品如何使用了<br>品采用全新的技术,较上一<br>有质的飞跃,功能上增                                                                              |
| 多角度对比 苹果iPod系<br>导言:北京时间9月2日支展<br>在旧金山举行新品发布会,<br>泥记者在奥丽场直播…                                                                                                    | <b>刘真机</b><br>1点苹果<br>数码特                                                                                                   | 多角度对目<br>写言:北京<br>在旧金山举<br>派记者在美            | 2 苹果iP+4系列真相<br>时间9月2日波晨1点芋<br>行新品发布会,數码推<br>国现场直播…                                  | L 22 最新<br>果 22 读声品<br>す 一品<br>许多                                                                   | 出的这个产品如何使用?<br>品采用全额的技术,较上一<br>有质的飞跃,功能上增强了<br>,使用方法更加简便                                                               |
| <ul> <li>&gt; HELSS失现二列UIV每高布局</li> <li>&gt; HT电,元素的IID和Wane属性的区别</li> <li>&gt; 完美兼容ie6,ie7,ie8以及firefox的css透用</li> <li>&gt; DIV+CSS实现放大道效果的分页样式</li> <li>&gt; issuesciat 为可论要差否</li> </ul> | <ul> <li>PQCSS3</li> <li>HTILL元</li> <li>肥満</li> <li>元具集</li> <li>DIV+CS</li> <li>javasc</li> </ul>                         | ext                                         | 区别<br>irefox的Crx透明感道<br>}页样式                                                         | <b>联系我</b>                                                                                          | n<br>67 💿                                                                                                    |

Copyright © 2007 - 2010 aa25.cn All Rights Reserved 标准之路 版权所有 京ICP會10007159号

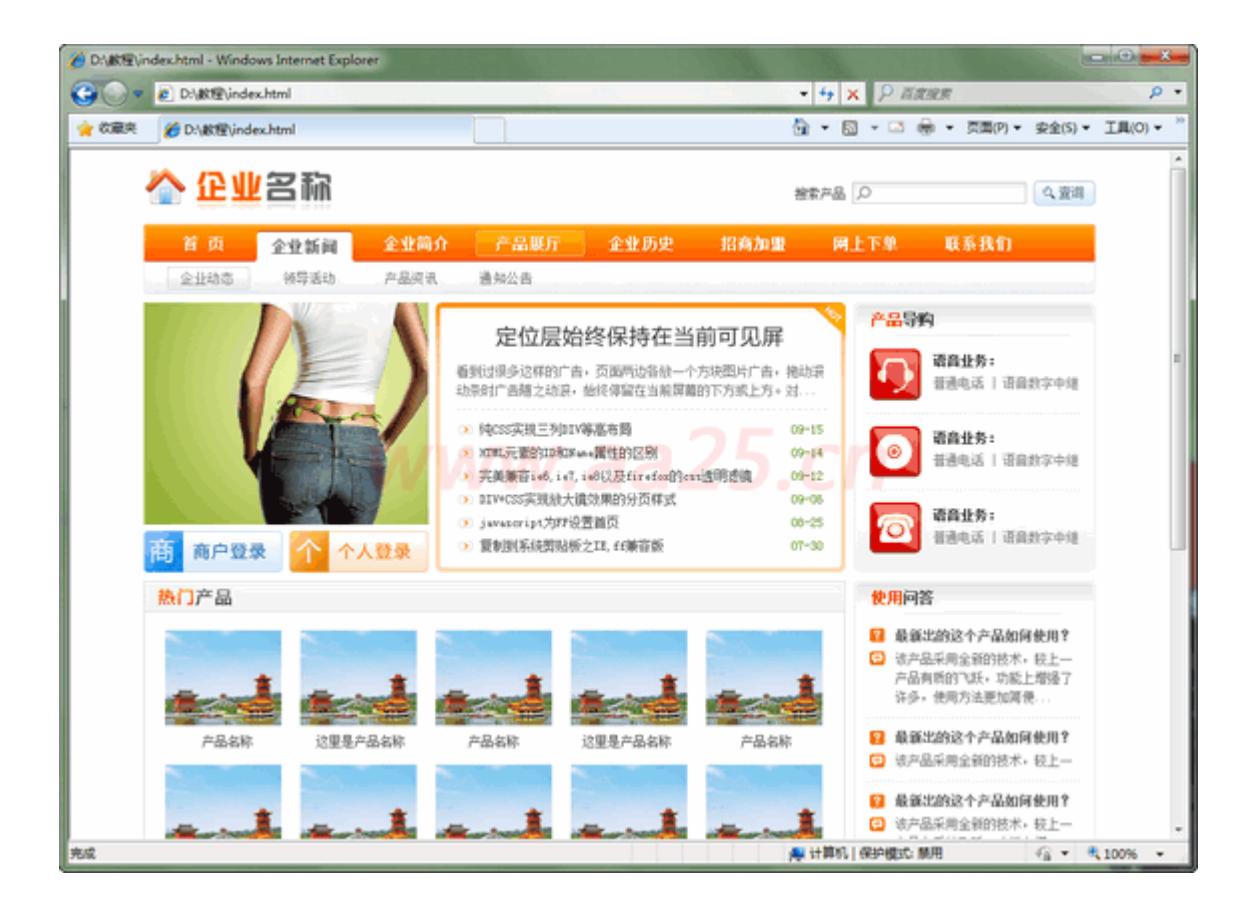

## <u>在浏览器中打开效果图预览</u>

从图中可以看出整个页面分为头部区域、导航区域、主体部分和底部,其中主体部分又分为左右两列,整个页面居中显示,看明白了这点,下边的框架就好搭建了。整体框架结果图如下:

header⊬ nav⊬ side⊬ main⊬ footer

# 三、搭建框架

首先在 dw 里新建一个 html 文件:

| 新建文档                                                               | and the second second                                                                                                  |                                                                                                    | ×                                                                                                    |
|--------------------------------------------------------------------|----------------------------------------------------------------------------------------------------|----------------------------------------------------------------------------------------------------|----------------------------------------------------------------------------------------------------|
| 新建文档<br>文 空白页<br>文 空模板<br>文 空模板<br>()) 模板中的页<br>()) 有例中的页<br>() 其他 | THUL<br>HTUL<br>HTUL 優長<br>XSLT (整页)<br>XSLT (片街)<br>承项目<br>ActionScript<br>CSS<br>JavaScript<br>XUL<br>ASP JavaScript | <ul> <li>布局:</li> <li>ベニ&gt;</li> <li>1 列固定, 居中</li> <li>1 列固定, 居中, 标题和申注</li> <li>1 列波态, 居中, 标题和申注</li> <li>2 列固定, 右侧栏</li> <li>2 列固定, 右侧栏、标题和申注</li> <li>2 列固定, 右侧栏、标题和申注</li> <li>2 列固定, 左侧栏</li> <li>4 列固定, 左侧栏</li> <li>2 列波态, 右侧栏</li> <li>5 列波态, 右侧栏</li> <li>2 列波态, 右侧栏</li> </ul> | 《元报览》                                                                                                    |
| <b>H</b> tt                                                        | ASP VBScript<br>ASP.NET C#<br>ASP.NET VB<br>ColdFusion<br>ColdFusion 组件<br>JSP<br>PMP                                  | 2 列核态, 左侧栏、标题和脚注<br>3 列固定, 标题和脚注<br>3 列固定, 标题和脚注<br>3 列液态<br>3 列液态, 标题和脚注                                                                                                    | HTWL 文档<br>文档类型: XHTWL 1.0 Transitional マ<br>布局 CSS 位置: 添加時文信头 マ<br>附加 CSS 文件: ● 音<br>自用 InContext Editing<br>了解有关 Pasingers Catalyst InContext |
| 帮助 00 首选参数                                                         | (œ)]                                                                                                    | 装取更多内容                                                                                                    | 包缩 <b>2</b> (8) 取消(6)                                                                                                    |

点击创建后会自动生成如下代码的一个 html 文件,保存为 index. html 并把无标题文档改为:主页。强调一点,许多同学喜欢把第一行代码删除掉,认为没用,其实这句话的作用大着 呢,它标明以何种形式解析文档,如果删除可能会引起样式表失效或其它意想不到的问题。接 下来需要插入以上各个块的标签了,以插入 header 的标签为例,其它的插入方法类同。

```
<!DOCTYPE html PUBLIC "-//W3C//DTD XHTML 1.0 Transitional//EN"

"http://www.w3.org/TR/xhtml1/DTD/xhtml1-transitional.dtd">

<html xmlns="http://www.w3.org/1999/xhtml">

<head>

<meta http-equiv="Content-Type" content="text/html; charset=gb2312" />

<title>主页</title>

</head>

<body>

</body>

</html>
```

| Dw     | 文件(F)               | 编辑(E)                          | 查看(V)      | 插入(I) | 修改(M) | 格式(   | 0) 命 | \$令(C) | 站点(S | ) 窗[                                     | ](W)     |
|--------|---------------------|--------------------------------|------------|-------|-------|-------|------|--------|------|------------------------------------------|----------|
| 收嘉     | 脥 ▼                 |                                | 2 🔒 🤇      |       | ul ol | li di | dt   | dd h   | 1 h2 | h3   [                                   | <b>_</b> |
| header | .css × 1            | 0.html ×                       | index.htn  | nl ×  |       |       |      |        |      |                                          |          |
| 代码     | 3   拆分              | 设计                             | 实时代码       |       | 实时视图  | 1 检查  | 8.   | 6      | C    | 标题:                                      | 主页       |
|        | 插入 Div<br>插入:<br>类: | 标签<br>在插入点<br>header<br>新建 CSS | ī<br>s 规则) |       | aa2   | 25.   | CF   |        |      | () () () () () () () () () () () () () ( |          |

按照上图的方法依次插入标签,或者直接在代码视图中手工输入,代码如下: (注意 main 和 side 在 maincontent 里包含着呢)

从上边的效果图分析得知,整个网页是居中浏览器显示的,按照这样的写法需要把以上的 header、nav、maincontent、footer都设置宽度并居中,这样做起来很麻烦,所以再在这些标 签外增加一下父标签,设置这个父标签宽度并居中后,是不是所有的标签都居中了呢。增加后 的代码如下:

```
<div id="container">
<div id="container">
<div id="header">此处显示 id "header" 的内容</div>
<div id="nav">此处显示 id "nav" 的内容</div>
<div id="maincontent">
<div id="main">此处显示 id "main" 的内容</div>
<div id="side">此处显示 id "side" 的内容</div>
</div>
```

html 框架代码写完后,下边就需要设置 css 样式表了。先测量下效果图的整体宽度,然后 设置 container 也是这个宽度并居中。说起测量效果图宽度,方法有多种,可以直接查看图片 尺寸。如果测量其中某一块的宽度,可以使用测量软件,也可以在 ps 下测量。本人一般在 ps 下测量,因为效果图在 ps 下制作的,所以用 ps 测量也比较方便。方法是首选项里把 ps 的单位 改为像素,然后用选区选中要测量的部分,在信息面板中就显示出当前选区的宽高了(如果你 实在不知道怎么改单位,怎么选区怎么查看的,就要补习一下 ps 啦)。

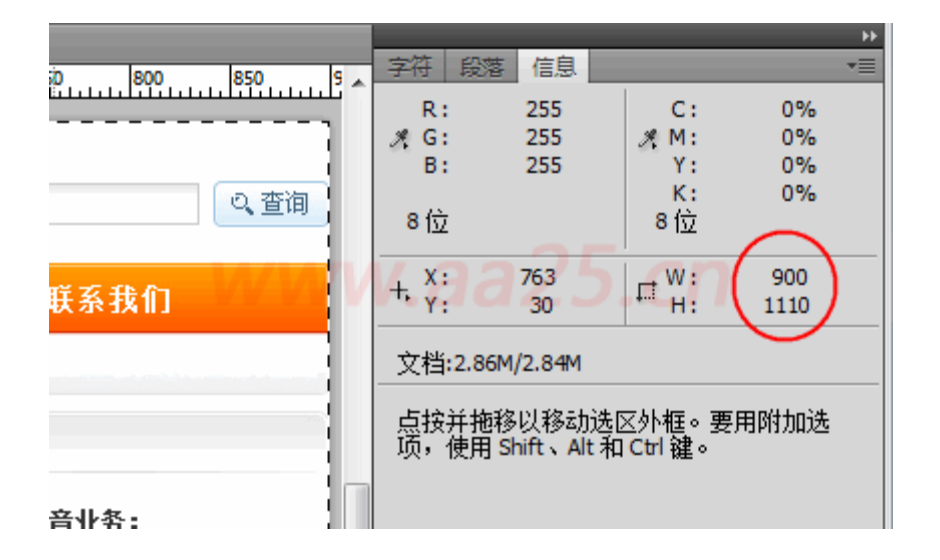

测量后得知:整体宽度为900px,main部的宽度为664px,side宽度为228px。把这三个基本的宽度测量后,下面就可以写css代码了。由于本实例是按照实际当中应用来做的,所以css样式表就最好写在单独文件里了,不要再写在文件内部了,这样可以利用代码的重用性,减少很多劳动强度。下面就新建一个css样式表文件:在DW文件菜单选择新建,然后在打开的窗口页面类型中选择css,创建后保存在css文件夹中并命名为layout.css

| 新建文档                                                                                           |         | ×                              |
|------------------------------------------------------------------------------------------------|---------|--------------------------------|
| 页面类型:                                                                                          | 布局:     |                                |
| ▲ 空白页 新THL 横板                                                                                  |         |                                |
|                                                                                                |         | 《无接览》                          |
| 較 植板中的页 ActionScript                                                                           | >       |                                |
| 小例中的页 💿 XML                                                                                    |         |                                |
| 本SP JavaScript<br>ASP V8Script<br>ASP, NET Cま<br>ASP, NET VB<br>ColdFusion 組件<br>う JSP<br>アクター | w.aa25. | <b>层叠样式表 (CSS) 文档</b><br>文档类型: |
|                                                                                                |         |                                |
| 帮助 00                                                                                          | 获取更多内容  | <u> 仓储</u> (k) 取消(C)           |

| 1 另存为             | ×                                                   |
|-------------------|-----------------------------------------------------|
| 保存在(I):           | 퉬 ess 🔹 🗣 😳 🕫                                       |
| 最近访问的位置           | 没有与搜索条件匹配的项。                                        |
| 桌面                |                                                     |
| 「」<br>库           |                                                     |
| <b>《</b> 】<br>计算机 |                                                     |
|                   |                                                     |
| 网络                | 文件名 (M): layout ▼ 保存 (S)                            |
|                   | 保存类型(T): All Documents (*.htm;*.html;*.shtm;*. ▼ 取消 |
|                   | 「站点根目录」                                             |

保存后先设置全局的样式,而后写每一块单独的样式,全局样式如下:

body { margin:0 auto; font-size:12px; font-family:Verdana; line-height:1.5;}
ul,dl,dd,h1,h2,h3,h4,h5,h6,form,p { padding:0; margin:0;}

```
ul { list-style:none;}
img { border:0px;}
a { color:#05a; text-decoration:none;}
a:hover { color:#f00;}
```

全局的样式定义完后,下面定义以上几大块的样式,先设置下#containerr的样式如下:

#container { width:900px; margin:0 auto;}

预览下 index. html,发现并没有改变,这是为什么呢?因为刚定义的样式表没有和 html 文件关联,所以设置的样式当然不能对它生效了,还记得第一天课时讲的几种样式并联方式吗? 下面我操作一遍:在 css 面板中点击附加样式表按钮,然后在弹出的窗口中选择刚才创建的样 式表文件,确定,ok 了,预览一下,是不是整体已经居中了呢。

| CSS样式 AP 元素 📲                                    |    |
|--------------------------------------------------|----|
| 全部当前                                             |    |
| 所有规则                                             |    |
| (未定义样式)                                          |    |
| www.aa25.cn                                      |    |
| <b>属性</b>                                        |    |
|                                                  |    |
| 链接外部样式表                                          | ×  |
| 文件/URL(F): css/layout.css                        | 确定 |
| 添加为: 💿 链接 (L)                                    |    |
| <sup>◎ 导入印</sup> WW.aa25.CN<br><sup>媒体 M):</sup> | 取消 |
| 您也可以输入逗号分隔的媒体类型列表。                               |    |
| Dreamweaver 的 <u>范例样式表</u> 可以帮助您起步。              | 帮助 |

如果已经是宽度为900px并居中,说明样式和文件关联好了。这就是为什么要定义一个站 点了,因为许多文件要关联在一起才能构成一个完整的网页,所以要把它们放在一起,才能让 这个页面找到和它相关的文件在哪里。下面设置内部几大块的样式,为了便于观察,我们把部 分块设置了背景色。代码如下:

### /\*body\*/

#container { width:900px; margin:0 auto;}

/\*header\*/

#header { height:70px; background:#CCFFCC; margin-bottom:8px;}
#nav { height:30px; background:#CCFFCC; margin-bottom:8px;}

#### /\*main\*/

#maincontent { margin-bottom:8px;}
#main { float:left; width:664px; height:500px; background:#FFFF99;}
#side { float:right; width:228px; height:500px; background:#FFCC99;}

#### /\*footer\*/

#footer { height:70px; background:#CCFFCC;}

现在预览一下:在 IE6 下#maincontent 的底部外边距并没有生效,而在 IE8 下, #footer 干脆跑到#maincontent 的下边了,这又是怎么回事呢?如果前边几天你都认真学的话,那么这 个问题已经不是问题了。这就是之前我们讲的,如果一个容器内的元素都浮动的话,那么它的 高度将不会去适应内部元素的高度。解决办法是在#maincontent 增加 overflow:auto; zoom:1;,这样就可以让它自动适应内部元素的高度了。

现在再预览一下,是不是都正常了。为了更加保险,建议在

header、nav、maincontent、footer之间增加如下一句代码并设置 css 样式如下,它的作用是 清除浮动。

<div class="clearfloat"></div>

.clearfloat {clear:both;height:0;font-size: 1px;line-height: 0px;}

<!DOCTYPE html PUBLIC "-//W3C//DTD XHTML 1.0 Transitional//EN"
"http://www.w3.org/TR/xhtml1/DTD/xhtml1-transitional.dtd">

<html xmlns="http://www.w3.org/1999/xhtml">

<head>

```
<meta http-equiv="Content-Type" content="text/html; charset=gb2312" />
```

<title>主页</title>

```
<link href="http://www.aa25.cn/upload/2010-09/16/layout.css" rel="stylesheet"
type="text/css" />
```

</head>

<body>

<div id="container">

<div id="header">此处显示 id "header" 的内容</div>

<div class="clearfloat"></div>

<div id="nav">此处显示 id "nav" 的内容</div>

<div class="clearfloat"></div>

<div id="maincontent">

<div id="main">此处显示 id "main" 的内容</div>

<div id="side">此处显示 id "side" 的内容</div>

 $\langle /div \rangle$ 

<div class="clearfloat"></div>

```
<div id="footer">此处显示 id "footer" 的内容</div>
```

</div>

</body>

</html>

### 四、切割效果图

基本框架搭建完毕后,下一步就是要分析每一块该怎么切图了。切图方法有多种,可以使用 ps 或 fireworks 自带的切片工具,也可以用 QQ 的截屏或者创建新文件,把需要的部分复制过来保存都可以,关键看个人喜好了。

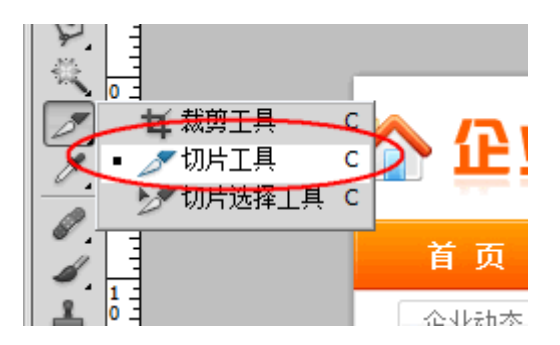

用 ps 的切片工具的话,把需要切割的区域用切片工具切分,如果要设置图片的名称,请 使用切片选择工具,然后在切片上双击,会弹出如下窗口,填写名字后确定即可。

|                        |                                                                                                    | )<br>L          |
|------------------------|----------------------------------------------------------------------------------------------------|-----------------|
| (12                    | 切片类型(S): 图像 ▼<br>名称(N): logo<br>URL(U):<br>目标(R):<br>信息文本(M):<br>Alt 标记(A):                             | <b>寺</b> 辺在: X3 |
| 83 (S <sup>-1</sup> 2) | 尺寸         X(X): 0       W(W): 181         Y(Y): 17       H(H): 45         切片背景类型(L): 无<       千 背景色: □ | ire<br>顶<br>溶   |

切割完后,需要保存图片了,选择文件——存储为 web 和设备所用格式,在弹出的窗口中 点击选中切片,然后在右侧可以设置当前切片的图片格式。这里有个技巧,一般小型色彩单一 的图片,采用 gif 格式,照片类大型图片采用 jpg,这样生成的图片既能保证质量,图片体积 又小,详细了解可参看: http://www.aa25.cn/div\_css/547.shtml

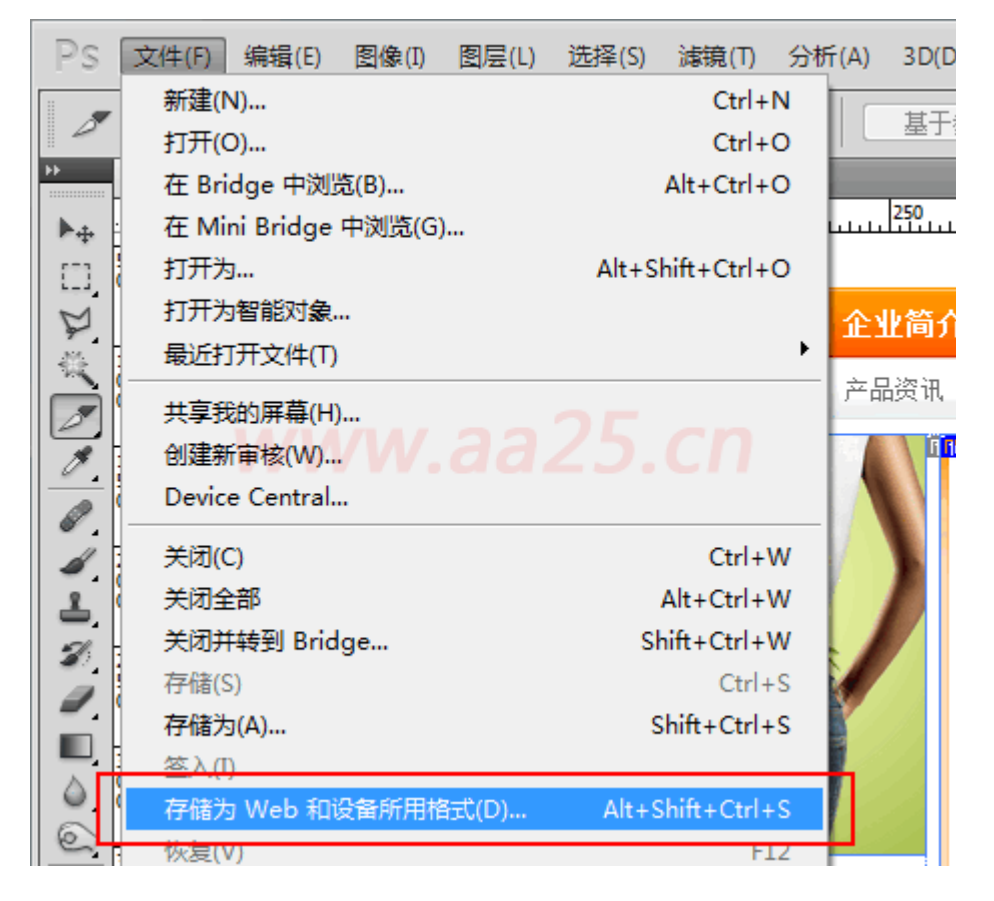

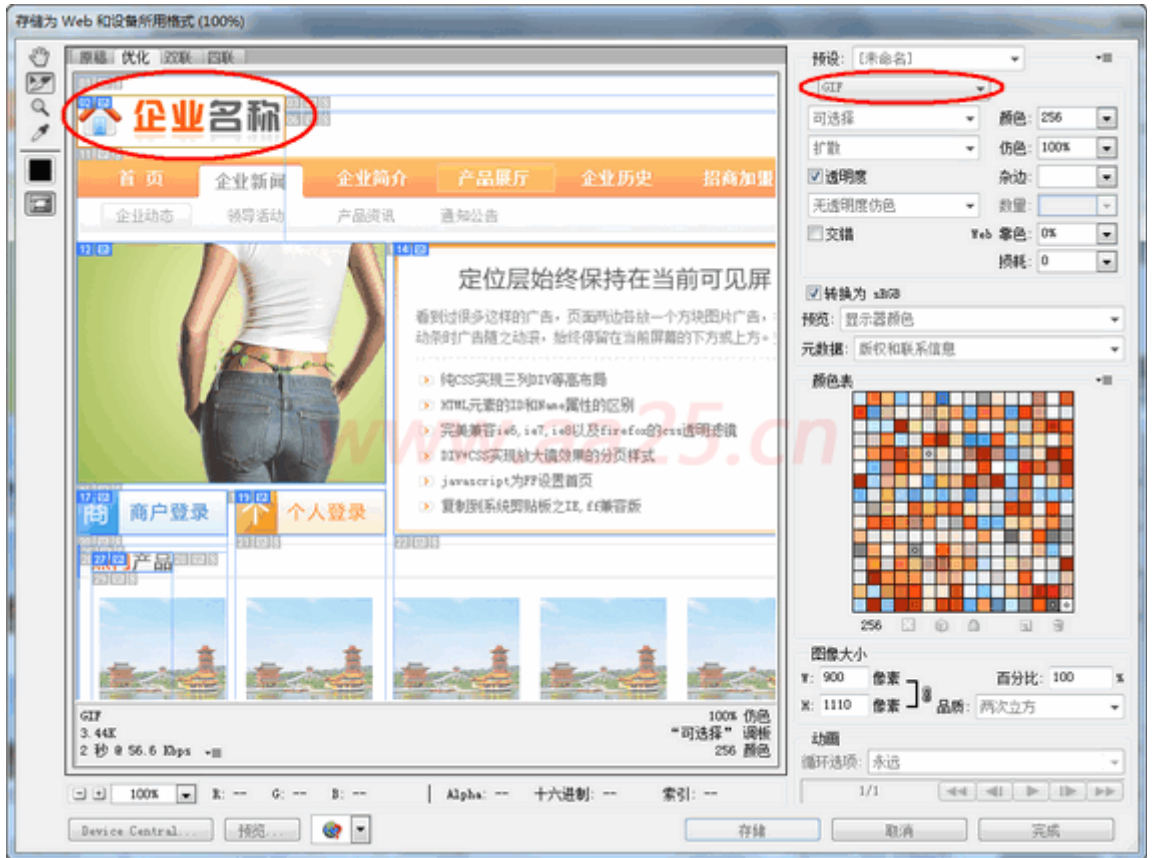

设置完图片的格式后,就可以存储了,这里选择到 images 的上一级目录就行了,ps 会自动创建 images 目录并把图片文件放入,如果已存在,直接放入。在格式处选择仅限图像,如 果选择 html 和图像,ps 会自动生成一个表格式的网页,这个页面不是我们需要的,就不让它 生成了;还有一个需要注意的地方就是选择所有用户切片,这样只把我们手动切割的图片保存下来,其它的就不保存了。保存后的图片如下所示,其中 hot\_bg.gif 这张图片切割时没有隐藏上边的文字,一会儿在 ps 里再处理一下把文字抹掉。

| 将优化结果存储为         |                   | ×                                        |
|------------------|-------------------|------------------------------------------|
| 保存在(I):          | 길 jiaocheng 🗸 🌍   | • 🖽 🔁                                    |
| Ca               | 名称 ^              | 修改日期                                     |
| 最近访问的位置          | 🌗 css<br>🌗 images | 2010-09-15 20:45 J<br>2010-09-14 19:48 J |
| 桌面               |                   |                                          |
| <b>库</b>         |                   |                                          |
| ▲<br>●<br>●<br>● |                   |                                          |
|                  | <                 | •                                        |
| 网络               | 文件名(W): index.gif | ▼ 保存(S)                                  |
|                  | 格式: 仅限图像          | ▼ 取消                                     |
|                  | 设置: 默认设置          | -                                        |
|                  | 切片: 所有用户切片        |                                          |

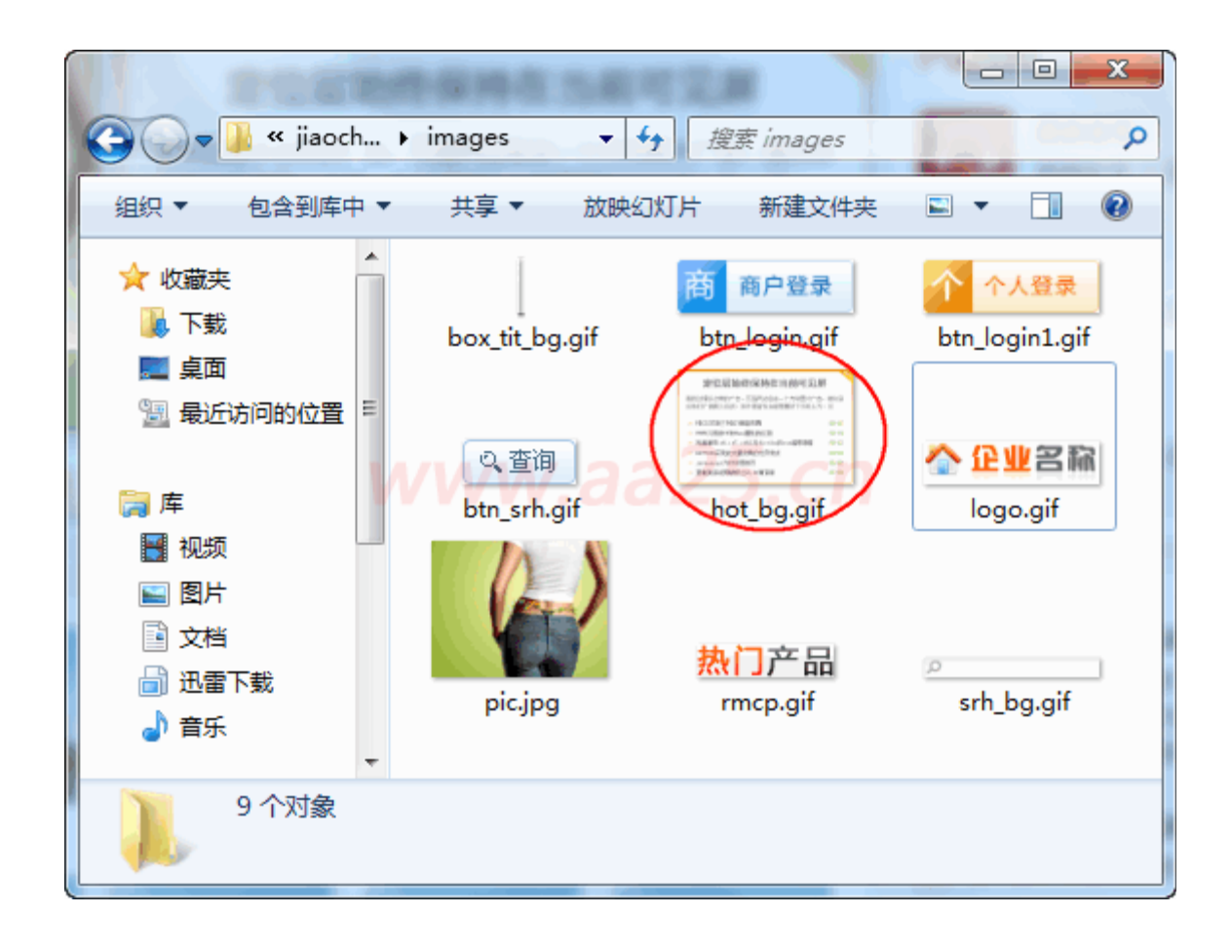

目前所切的图片只是一部分,并没有把整个页面所需的图片全都切割下来,比如导航部分 所用背景图片可以放到一张图片上,下面就用新建文件,然后用 QQ 截屏,粘贴过去的方法来 创建。

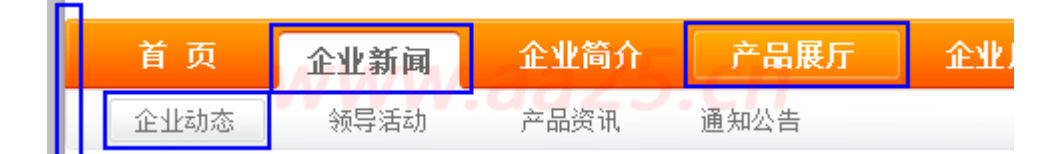

分析一下上图的导航部分:1、两端的圆角;2、鼠标划过状态和当前栏目状态宽度应该随 着字数的多少而改变;3、二级导航有鼠标划过时的状态。分析完之后,就需要把需要的图片 整合到一张图片上了,整合的结果如下图,这个根据自己的需要进行整合。其实完全可以把其 它一些小图标都整合在一张,但那样操作起来比较麻烦,所以我们还是归一下类,把相关的图 标整合到一起。

| _ |  |  |
|---|--|--|
|   |  |  |
|   |  |  |

接下来整合侧边栏的背景图片,分析发现侧边栏应用同样的样式,只不过高度有所不同, 而且是四角都是圆角,所以只用一个通用的就可以满足所有侧边栏块的需求了。那么怎么制作 这个通用的背景呢?从下图我们发现,标题的高度都是一样的,只不过是下边的内容高度不同 而已,那么我们把下边内容的背景制作的足够长,超过可能出现的最大高度就可以满足需求了。

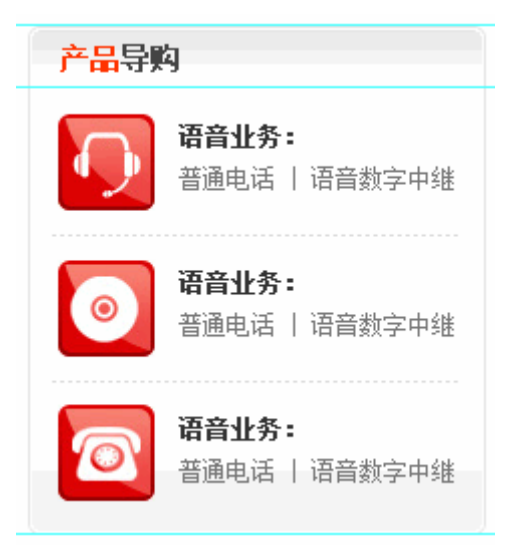

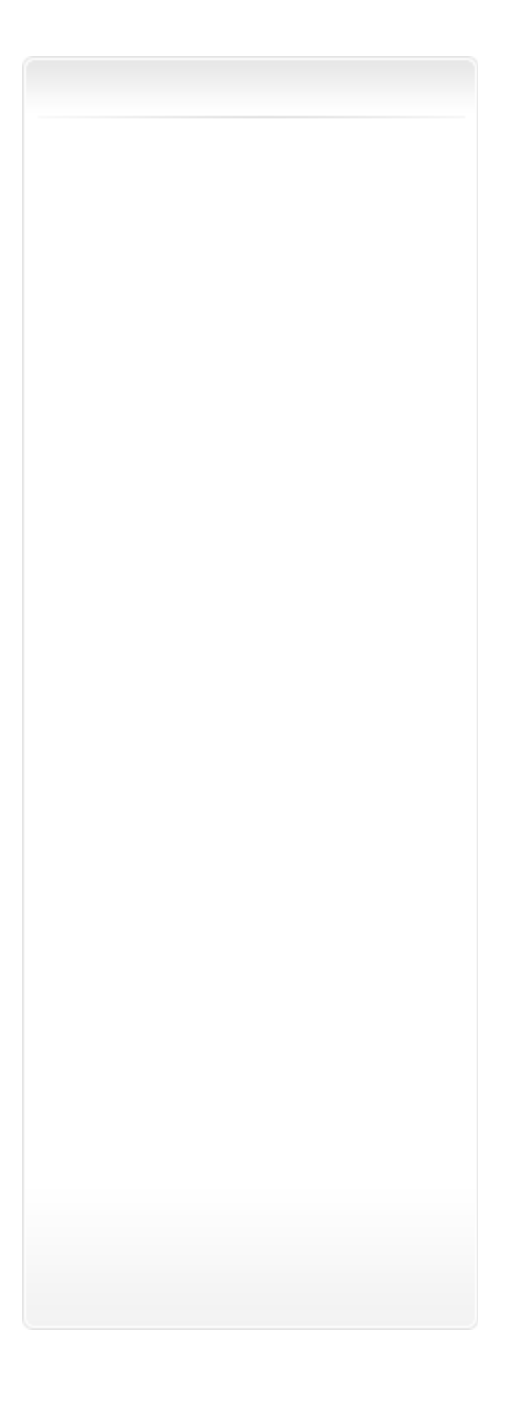

整合后的效果如上图,如果你现在还不明白为什么要这么做,那么一会儿写完样式表你就 明白了。下面把三个图标也给切出来,如下图:

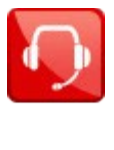

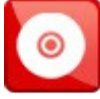

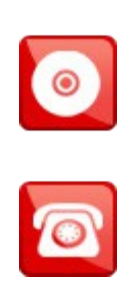

这些完事后,还有联系我们的图片和修饰小图标了。联系我们的图片如下,这里的图片和 小图标要背景透明,这样才不会遮盖下面的背景。

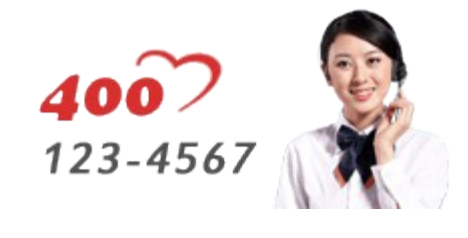

| 0 |  |  |
|---|--|--|
| 0 |  |  |
| ? |  |  |
|   |  |  |